## 兴业银行手机银行银期绑定流程

一、登录兴业银行手机银行,进入首页,下方选择"**理财**",点击"**更多服务**"; 【或者直接搜索"银期"后选择"银期业务"】

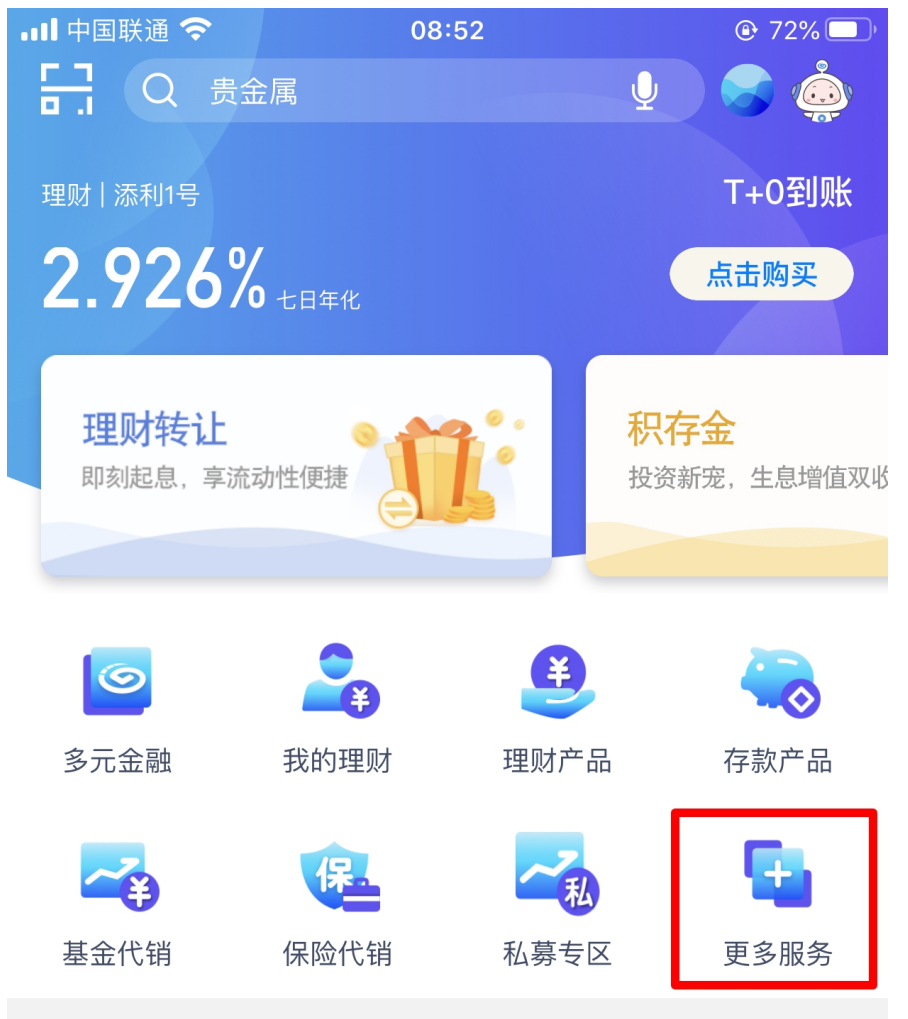

約点・全新升级!添利-日日生金1元起购!

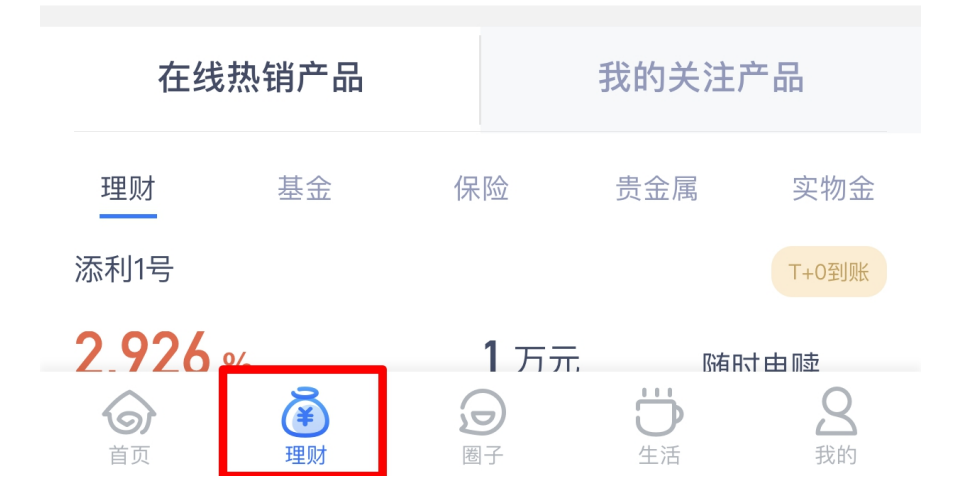

| 15:15          |                |                  |                | ::!! 🗢 📭        |                                        |               |  |
|----------------|----------------|------------------|----------------|-----------------|----------------------------------------|---------------|--|
| く 首页           | Q              | 输入应用             | 名称             |                 |                                        |               |  |
| 户服务            | 办卡开            | Ŧ户 ¥             | 专账汇款           | 财富              | 雷投资                                    | 代发日           |  |
| 转账汇款           | 款              |                  |                |                 |                                        |               |  |
| 转账             | こ款             | <b>了</b>         | ·<br>【<br>【    | 限               | 王                                      |               |  |
|                | <b>】</b><br>≳牌 | 記報               | SK             | 计转入             | 更多                                     |               |  |
| 财富投            | E I            | 历                | / 3 ×          |                 |                                        |               |  |
|                |                |                  | THE            | <b>¥</b>        |                                        | <b>0</b> +    |  |
| 战人.            | <b>手</b> 他     |                  | 理)             |                 | 我的理                                    | 94            |  |
| <b>二</b><br>基金 | 代销             | 我的基金             | : 保            | <b>运</b><br>险代销 | 我的保                                    | <b>)</b><br>险 |  |
| く              | ◇              | <b>运</b><br>信托计划 | 」  我的          | 信托              | 「「」」の「」」                               | 检             |  |
| ~              | 私专区            | <b>门</b><br>账单测试 | t <sub>银</sub> | 证业务             | 、、、、、、、、、、、、、、、、、、、、、、、、、、、、、、、、、、、、、、 | 务             |  |
| 期权             | 现货             | 贵金属投资            | 资              | ¥<br>国债         | <b>夕</b><br>债券投                        | 资             |  |
| 直销             | 银行             | 合格投资             | 者风             | 2000年1月11日      | <b>羊。</b><br>财富规                       | 划             |  |
|                |                |                  |                |                 |                                        |               |  |

二、选择"财富投资",点击"银期业务"

## 三、点击"**新增签约关系**"

<

■■ 中国联通 **令** 08:53 @ 72% ●

## 银期业务

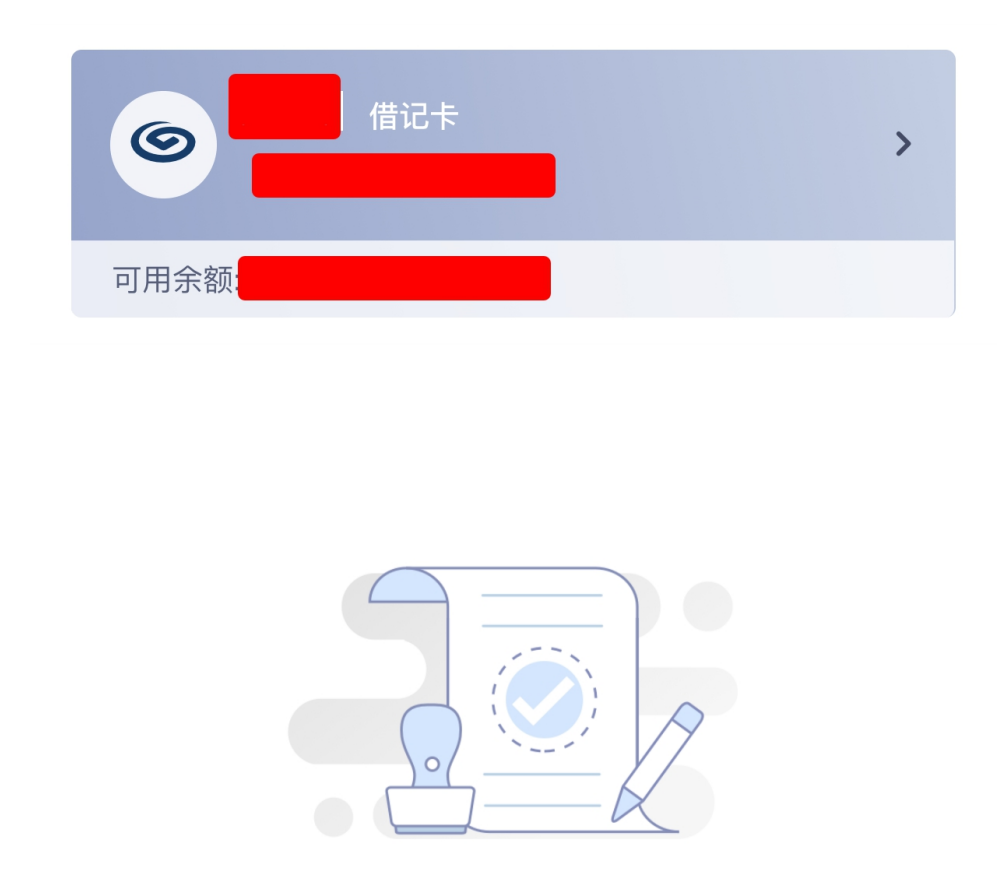

您还未签约银期业务

**业务说明**:投资者(期货公司客户)参与期货交易所挂牌上市品种的期货或期权交易,交易资金在期货公司与银行之间的划转通过银期转账实现。

## 新增签约关系

四、选择期货公司"恒泰期货",选择对应的"币种",输入"资金账 号",手机号和详细地址会自动填充上去,最后输入"邮政编码"(不 能空着,否则签约不了),勾选"本人保证提供的材料真实、完整, 并同意《兴业银行银期转账服务协议》各项条款",然后点击"签约", 继续完成后面的步骤即可

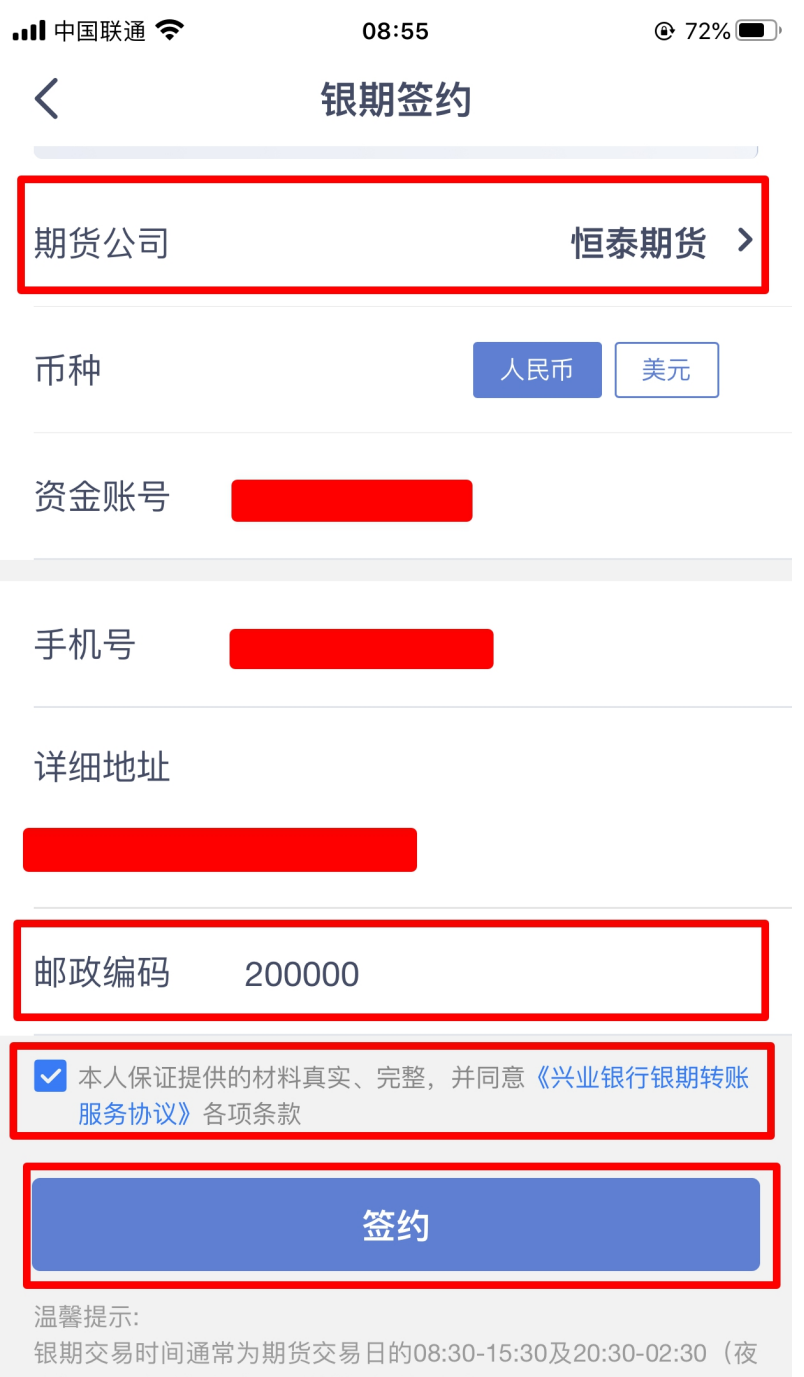

市),具体以期货公司系统签到时间为准。